## Consulta Integração GECEX (CCEIG610)

Esta documentação é válida para todas as versões do Consistem ERP.

## **Pré-Requisitos**

A integração com o GECEX deve estar "Ativa" por intermédio do Aba Geral (CCEIG000TAB1).

## Acesso

Módulo: Entradas - Integração GECEX

Grupo: Integração GECEX

## Visão Geral

O objetivo deste programa é consultar a integração dos dados enviados do Consistem ERP para o sistema GECEX.

| Campo                | Descrição (os campos assinalados com '*' são de preenchimento obrigatório)                                                                                                    |
|----------------------|----------------------------------------------------------------------------------------------------|
| Tipo de Documento*   | Informar o tipo de documento para consulta.<br>Botão F7<br>Apresenta tela com os tipos de documentos disponíveis para seleção. As opções são:<br>Pedido: refere-se à um código de pedido de compras de importação.<br>Produto: refere-se à um código de item de produto do Consistem ERP.<br>Parceiro: refere-se à um código de fornecedor ou portador (banco).<br>Nota Fiscal: refere-se à um anota fiscal normal ou complementar.<br>Documentos a Pagar: refere-se à um documento de liquidação do contas a pagar. |
|                      |                                                                                                    |
| Pedido               | Informar o número do pedido de compra de importação para consulta.<br>Importante<br>Este campo é habilitado se a opção "Pedido" estiver selecionada no campo "Tipo do Documento".<br>Importante<br>O pedido de compra de importação deve estar cadastrado no programa Geração de Pedido de Compra (CCESU090).                                                                                                    |
| Perfil do Comprador* | Informar o código do perfil de comprador para consulta.                                                                                                    |
|                      | Botão F7<br>Apresenta tela com o perfil de usuário de comprador cadastrado e configurado no programa Cadastro de Perfil do<br>Comprador (CCESU015) para seleção.                                                                                                    |
|                      | Importante<br>Este campo é habilitado se a opção "Pedido" estiver selecionada no campo "Tipo do Documento".<br>Este campo não é habilitado caso seja informado um pedido no campo "Pedido".                                                                                                    |

| Data Status Início / Data<br>Status Fim | Informar as datas de início e fim, conforme o status de integração do documento ao GECEX, para consulta.                                                                                                    |
|-----------------------------------------|----------------------------------------------------------------------------------------------------|
|                                         | Importante<br>Ao teclar "Enter" nestes campos em branco, são preenchidos com as descrições "Início" e "Final", e consideradas a<br>menor e a maior datas para consulta.                                                                                                    |
| Situação da Integração*                 | Informar a situação da integração do documento para consulta, ou teclar "Enter" no campo em branco para considerar todas as situações na seleção.                                                                                                    |
|                                         | Botão F7<br>Apresenta tela com as situações da integração disponíveis para seleção. As opções são:<br>Não Processado: indica que o registro ainda não foi processado ou transmitido para o GECEX.<br>Processado: indica que o registro já foi processado pelo sistema para envio ao GECEX.                                                                                                    |
| Status*                                 | Informar o status de integração do documento para consulta, ou teclar "Enter" no campo em branco para considerar todos os status na seleção.                                                                                                    |
|                                         | Botão F7<br>Apresenta tela com os status da integração disponíveis para seleção. As opções são:<br>Não Executado: indica que o registro ainda não foi processado ou transmitido para o GECEX.<br>Erro: indica que o registro já foi processado pelo sistema com mensagens de erros no envio dos dados ao GECEX.<br>Integrado: indica que o registro já foi processado sem mensagens de erros na integração ao GECEX.                                                                                                    |
| Colunas do Grid                         | Descrição                                                                                                    |
| Tipo Documento                          | Exibe o tipo de documento conforme seleção no campo "Tipo do Documento".                                                                                                    |
| Código                                  | Exibe o código do documento de acordo com o tipo de documento selecionado.                                                                                                    |
| Comprador / Descrição<br>Comprador      | Exibe o código e a descrição do perfil de comprador de acordo com o tipo de documento selecionado.                                                                                                    |
|                                         | Importante<br>Caso o tipo de documento for "Pedido" é apresentado o código e a descrição do comprador do pedido de compra.                                                                                                    |
| Data Liberação                          | Exibe a data de liberação de acordo com o tipo de documento selecionado.                                                                                                    |
|                                         | Importante<br>Caso o tipo de documento for "Pedido" é apresentada a data de liberação do pedido de compra.                                                                                                    |
| Situação                                | Exibe a situação da integração de acordo com o tipo de documento selecionado.                                                                                                    |
|                                         | Importante<br>Ao clicar na descrição da coluna "Situação", caso o tipo de documento seja:<br>Pedido: será apresentado o programa Consulta Log de Integração de Pedido (CCEIG611).<br>Produto: será apresentado o programa Consulta Log de Integração dos Produtos no GECEX (CCEIG612).<br>Parceiro: será apresentado o programa Consulta Log de Integração de Parceiros no GECEX (CCEIG613).<br>Nota Fiscal: será apresentado o programa Consulta Log de Integração de Nota Fiscal no GECEX (CCEIG614).<br>Docs à Pagar: será apresentado o programa Consulta de Log de Integração de Liquidação de Documentos a Pagar no<br>GECEX (CCEIG615). |
| Status                                  | Exibe o status da integração de acordo com o documento selecionado.                                                                                                    |
| Data Status                             | Exibe a data registrada do último status para o documento selecionado.                                                                                                    |
| Fornecedor / Descrição                  | Exibe o código e a descrição do fornecedor de acordo com o documento selecionado.                                                                                                    |
| Nº DI                                   | Exibe o número da DI registrada para o pedido de compras.                                                                                                    |
|                                         | Importante<br>Esta coluna é exibida se a opção "Nota Fiscal" estiver selecionada no campo "Tipo do Documento".                                                                                                    |
|                                         |                                                                                                    |

| Botão     | Descrição                                   |
|-----------|---------------------------------------------|
| Consultar | Exibe os dados conforme filtros informados. |
| Limpar    | Limpa os dados para nova consulta.          |

Atenção As descrições das principais funcionalidades do sistema estão disponíveis na documentação do Consistem ERP Componentes. A utilização incorreta deste programa pode ocasionar problemas no funcionamento do sistema e nas integrações entre módulos.

Exportar PDF

Esse conteúdo foi útil?

Sim Não